## 1. INGRESO AL SISTEMA ACADÉMICO

Para ingresar al sistema académico, en la barra de navegación del explorar que utiliza para el ingreso a internet digite la siguiente dirección:

http://academia.funlam.edu.co/uenlinea/

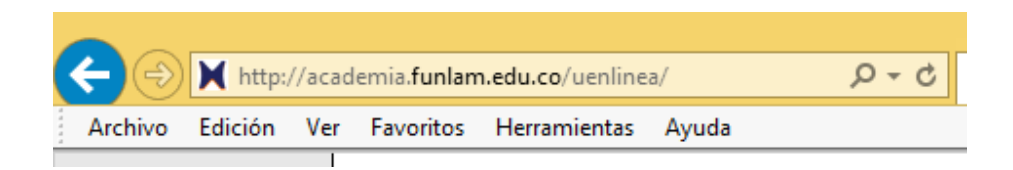

## O ingrese a la página web de la Funlam: www.funlam.edu.co,

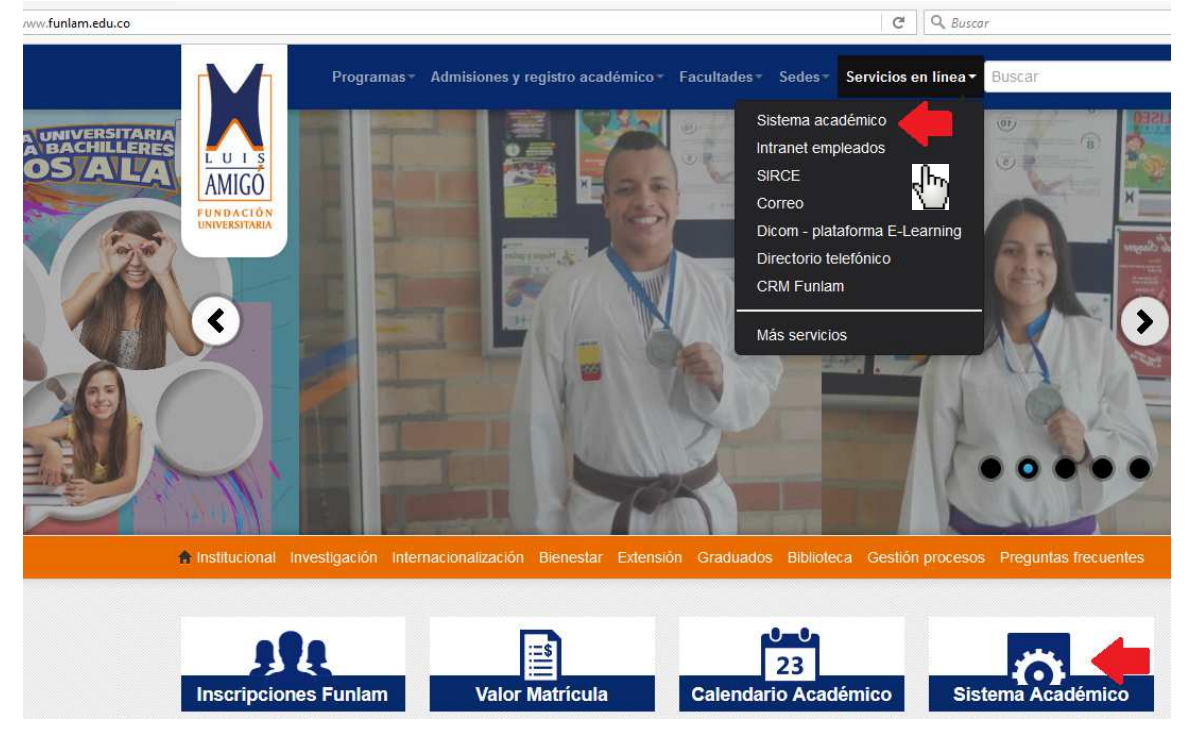

Dé clic en el enlace Sistema Académico:

Una vez el explorador reconoce la dirección le muestra la siguiente pantalla:

SISTEMA DE GESTIÓN ACADÉMICO FUNDACIÓN UNIVERSITARIA LUIS AMIGO INSTRUCTIVO PARA IMPRIMIR CERTIFICADO EVENTO EXTENSION

| Fundación Ur                                                                                                    | niversitaria Luis Amigó                                                                                                    | funlam.edu.co                                                                                                    |  |  |  |
|----------------------------------------------------------------------------------------------------|----------------------------------------------------------------------------------------------------|----------------------------------------------------------------------------------------------------|--|--|--|
|                                                                                                    | Oferta académica de Pregrado, Posgrados, y Evente                                                                                                    | os de extensión                                                                                                    |  |  |  |
| Acceso para estudiantes, graduados,<br>docentes y empleados.<br>Usuario:<br>Contraseña:<br>Ingresar Recordar contraseña | Nuestra oferta académica está conformada por programas de Educación superior: Programas profesionales, Especializaciones,<br>Maestría y Eventos de extensión: Diplomaturas, seminarios, congresos, cursos, talleres.<br>Para ver nuesta oferta académica y lo inscribirse en uno de nuestros Programas o Eventos de clic en el botón Consultar.<br>Puede utilizar los siguientes tiltros (Nombre o parte del nombre del Programa ó Evento, el Nivel Académico ylo la Sede) como<br>criterios de biosujeda.<br>Programa ó evento:<br>Nivel academico:<br>Sede:<br>Consultar |                                                                                                    |  |  |  |
| Norton Secured                                                                                                    | Consultar estado de inscripción                                                                                                    | Pruebas estandarizadas de inglés                                                                                                    |  |  |  |
| powered by Symantec                                                                                                    | Si le encuentras inscrito en uno de nuestros<br>programas de educación superior o eventos de<br>estensión, por medio de esta opción puedes<br>escenarar el documento de pago, realizar el pago en<br>línea, consultar el estado de su pago.<br>Adicionalmente, para programas de educación<br>superior agendar la entrevista y presentar las<br>puedas de admisión en línea y para eventos de<br>extensión descargar los certificados de asistencia.                                                                                                    | Si eres es estudiante de la FUNLAM y estás<br>interesado en presentar una prueba<br>estandarizada de inglés para determinar el nivel<br>estandarizada de inglés para determinar el nivel<br>consultar las fectisas de pruebanción de pruebas<br>y poder inscribirse a una de ellas. |  |  |  |

Debe ingresar los datos de usuario y contraseña con los cuales se registró al evento.

Si no recuerda estos datos: En la parte donde se ingresa el usuario y contraseña debe dar clic en el botón Recordar Contraseña, al correo electrónico personal que ingreso en el momento de registro al evento le llegará una nueva contraseña. Una vez le llegue debe copiar y pegar la contraseña, no digitar. El sistema le pedirá que cambie inmediatamente la contraseña, le mostrará tres casillas en la primera copie la contraseña que le llego a su correo, en el segundo y tercero la nueva contraseña.

| Menú     Consulting enrollment / Consultar     inscripciones     Standarized exams / Pruebas     estandarizadas | Home Para realizar pagos en línea dé clic en el ícono resultado al lado de derecho de la inscripción, tenga en cuenta que este solo se habilita si la ligentificación: Nombre: |             |                                |                |            |            |                   |         |
|----------------------------------------------------------------------------------------------------|----------------------------------------------------------------------------------------------------|-------------|--------------------------------|----------------|------------|------------|-------------------|---------|
|                                                                                                    | Eventos                                                                                                    |             |                                |                |            |            |                   |         |
|                                                                                                    | Sede                                                                                                    | Metodología | Programa                       | F. inscripción | F. inicio  | F. inicio  | F. límite de pago | Estado  |
|                                                                                                    | 1 MEDELLIN                                                                                                    | PRESENCIAL  | TALLER GRAFICADORES FAMILIARES | 19/03/2013     | 08/04/2013 | 06/05/2013 | 26/03/2013        | CERRADO |
|                                                                                                    |                                                                                                    |             | ςŀŋ                            |                |            |            |                   |         |

De clic sobre el nombre del evento, debe aparecer la siguiente pantalla:

## Inscripción al evento

| Identificación:<br>Nombre:<br>Género:<br>Grupo sanguíneo:<br>Lugar de nacimiento:<br>Fecha de nacimiento:                                                                             | CC<br>MASCULIN<br>Colombia, A                                                                                                    | D<br>Intioquia, Medellin |              |           |        |      |  |  |  |
|----------------------------------------------------------------------------------------------------|----------------------------------------------------------------------------------------------------|--------------------------|--------------|-----------|--------|------|--|--|--|
|                                                                                                    |                                                                                                    | Ofe                      | erta académi | ca        |        |      |  |  |  |
| Unidad:<br>Sede:<br>Programa:<br>Metodología:<br>Calendario académico:<br>Cupos:<br>Cohorte:<br>Lugar:<br>Estado:<br>Fecha inicio:<br>Fecha fin:<br>Fecha limite de pago:<br>Detalle: | FACULTAD DE PSICOLOGIA Y CIENCIAS SOCIALES<br>MEDELLIN<br>TAMDO7 TALLER GRAFICADORES FAMILIARES<br>PRESENCIAL<br>301 EXTENSION<br>40<br>3<br>Colombia, Antioquia, Medellin<br>CERRADO<br>08/04/2013<br>06/05/2013<br>3<br>2ago: 06/04/2013 |                          |              |           |        |      |  |  |  |
| Agenda                                                                                                    |                                                                                                    |                          |              |           |        |      |  |  |  |
| Lugar                                                                                                    | Día                                                                                                    | F. inicio                | F. fin       | H. inicio | H. fin | Nota |  |  |  |
| Certificaciones del evento                                                                                                    |                                                                                                    |                          |              |           |        |      |  |  |  |
| Cód. Módi                                                                                                    | JIO                                                                                                    | Horas                    | Tip          | D Def.    | Estado |      |  |  |  |
| Regresar Factura                                                                                                    | Descargar                                                                                                    |                          |              |           |        |      |  |  |  |

De clic en el botón Descargar, en ese momento el sistema le abrirá el certificado en formato PDF, y ya se pude guardar una copia en su computador o imprimirlo.